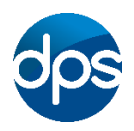

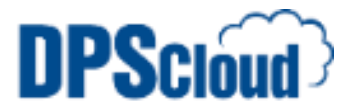

## **DPSCloud: Configure Emails on Windows Phone**

## 1. Select Settings

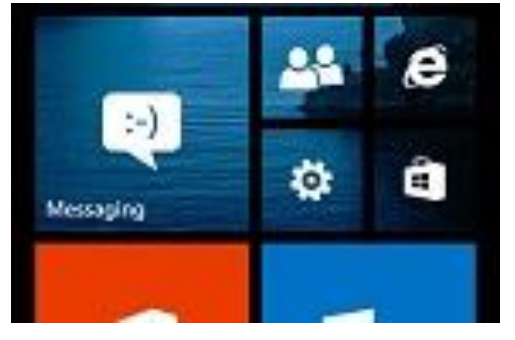

## 2. Select Email+Accounts

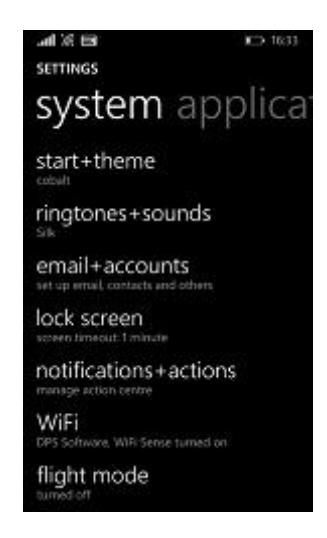

## 3. Select Add an account

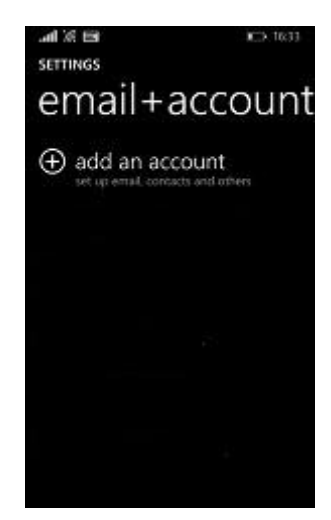

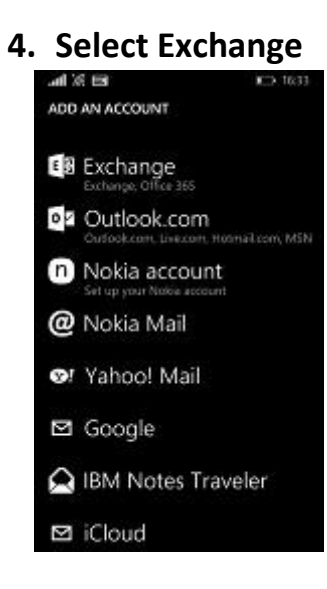

5. Enter your email address and password, then select sign in

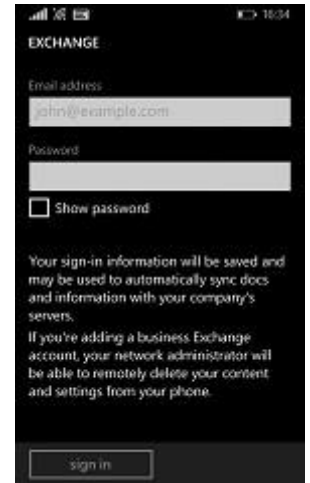

6. If the configuration has been successful you should see the below screen

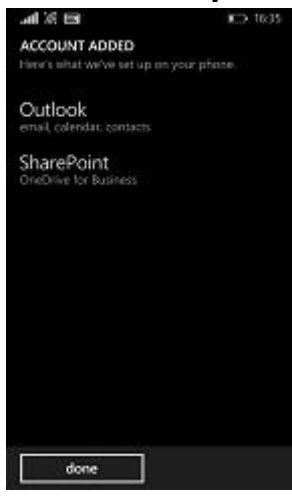